4CH Real Time DVR

# Felhasználói leírás

| Figyelmeztetés3            | }  |
|----------------------------|----|
| Csomag tartalma3           | }  |
| Ismertetés4                | ŀ  |
| Termék tulajdonságai4      | -  |
| Előlap4                    | -  |
| Hátlap5                    | ;  |
| IR távvezérlő5             | ;  |
| Üzembehelyezés7            | ,  |
| Lemezmeghajtó beszerelése7 | ,  |
| Hátsó USB csatlakozó7      | ,  |
| Kamerák csatlakoztatása8   | ;  |
| Kábelezés9                 | )  |
| Érzékelő bemenetek9        | )  |
| Rögzítő indítása1          | 0  |
| Menürendszer1              | 2  |
| Bejelentkezés1             | 2  |
| Beállítások1               | 2  |
| Rendszer1                  | 2  |
| Kamera1                    | 5  |
| Felvétel ütemezése1        | 8  |
| Felhasználó1               | 9  |
| Kimentés2                  | 20 |
| Kilépés2                   | 20 |
| Keresési műveletek2        | !1 |
| Keresés időre2             | 21 |
| Keresés eseményre2         | 2  |
| Egyszerűsített keresés2    | 24 |
| PTZ beállítás2             | 25 |
| DVR Player2                | 26 |

# Tartalomjegyzék

# Figyelmeztetés

- Saját biztonsága érdekében áthelyezés, beszerelés, vagy a merevlemez cseréje előtt áramtalanítsa a készüléket.
- Használat előtt minden vezetéket csatlakoztasson a megfelelő csatlakozási ponthoz.
- Kerülje a hirtelen hőmérséklet- vagy páratartalom-változást. Tartsa be a készülék üzemeltetésére vonatkozó hőmérséklethatárokat (5°C~40°C).
- Tartsa távol hőt sugárzó eszközöktől a rögzítőt és gondoskodjon az elhelyezésnél a megfelelő légmozgás biztosításáról.
- Ne akadályozza a készülék ventillátorának szabad mozgását.
- Ne tegye ki közvetlen napsütésnek.
- Amennyiben bizonytalan a készülék beüzemelését illetően, kérdezze a telepítőt vagy a márkaszervizt.
- Ne próbálja javítani vagy szétszerelni a készüléket, nem tartalmaz üzemeltető által javítható alkatrészt.

# Csomagolás tartalma

- DVR berendezés
- Hálózati adapter
- Hálózati csatlakozó vezeték
- CD (leírás és lejátszó program)
- Egér

# 1. Ismertetés

# 1.1. Termék tulajdonságai

- Jó minőségű, digitálisan rögzített képek, 4 videó bemenetről
- Összetett működés: videók megjelenítése, rögzítése, lejátszása és kimentése.
  - > Jelvesztés érzékelése, Watch Dog, Nyári időszámítás.
  - > Mozgásérzékelés
  - > Riasztóbemenet / Relé kimenet
- Rugalmas kezelés egérrel vagy opcionális távvezérlővel
- Megjelenítés videókimeneten, VGA kimeneten és opcionális spot videó kimeneten
- Jelszavas védelem
- P/T/Z vezérlés
- Kimentés USB eszközre
- S/W frissíthetőség USB tárolóról
- Lejátszó program PC-s megjelenítéshez
- Többnyelvű OSD

# 1.2. Előlap

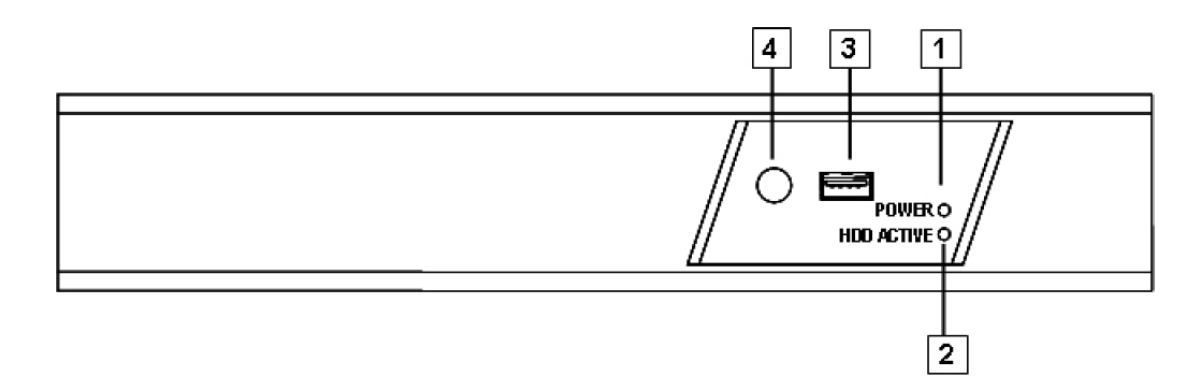

| Azon. | Név         | Funkció                                   |
|-------|-------------|-------------------------------------------|
| 1     | POWER       | Hálózati feszültség meglétét jelzi.       |
| 2     | HDD ACTIVE  | Merevlemez írását/olvasását jelzi         |
| 3     | USB         | USB aljzat tárolóeszköz csatlakoztatására |
| 4     | IR Receiver | IR vezérlő érzékelője                     |

# 1.3. Hátlap

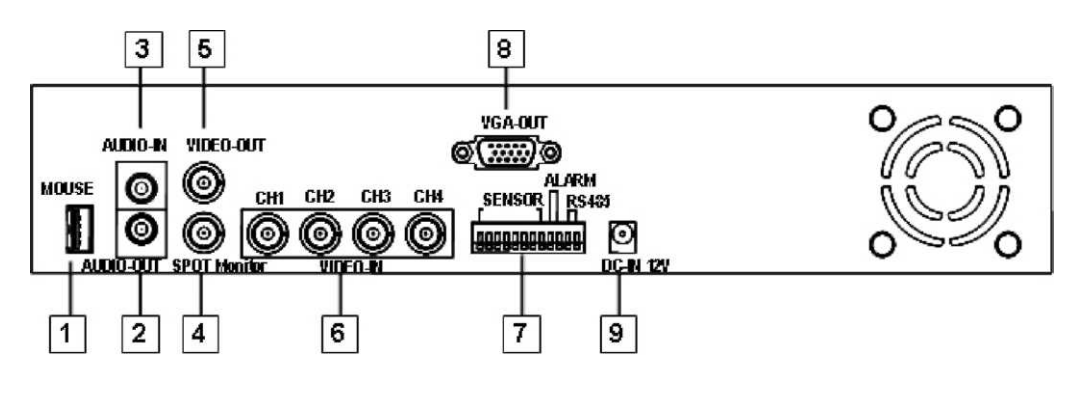

| Azon. | Funkció                                                             |
|-------|---------------------------------------------------------------------|
| 1     | Egér csatlakozó (bekapcsolás előtt csatlakoztassa az egeret)        |
| 2     | AUDIO kimenet                                                       |
| 3     | AUDIO bemenet                                                       |
| 4     | Spot Monitor (opcionális)                                           |
| 5     | VIDEO kimenet (Monitor)                                             |
| 6     | VIDEO bemenet (BNC)                                                 |
| 7     | Általános I/O csatlakozás/ Riasztóbemenet / Relé kimenet/soros port |
| 8     | VGA kimenet (DB-9)                                                  |
| 9     | DC-IN (12V)                                                         |

# 1.4. IR távvezérlő (Opcionális)

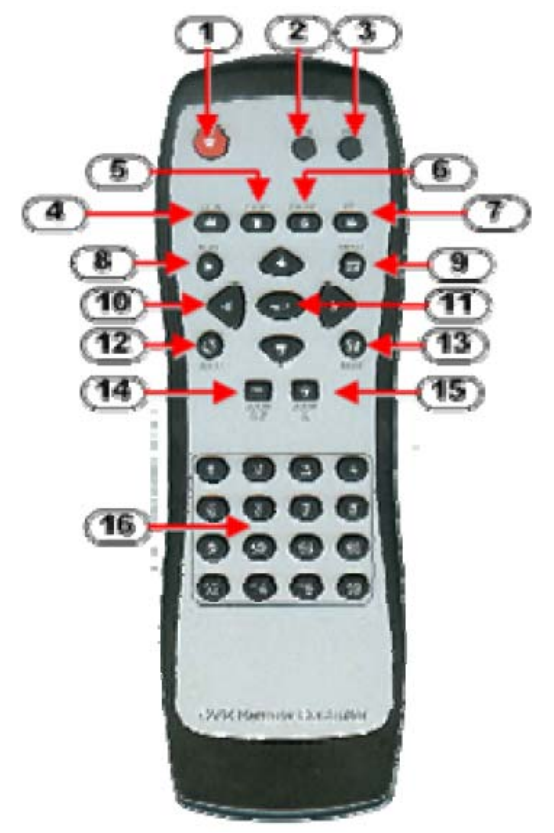

| No | Nyomógomb / Név                          | Funkció                                                                      |
|----|------------------------------------------|------------------------------------------------------------------------------|
| 1  | • REC                                    | Lejátszás, mentés indítása / leállítása                                      |
| 2  | ● DVR                                    | -                                                                            |
| 3  | ● PTZ                                    | PTZ módra váltás (hamarosan)                                                 |
| 4  | Image: A REW                             | Visszatekerés (time-shift vagy rögzített video)                              |
| 5  | ■ STOP                                   | Lejátszás, mentés leállítása.                                                |
| 6  | II PAUSE                                 | Rögzítés vagy lejátszás pillanat-állj                                        |
| 7  | ▶▶ FF                                    | Előre tekerés (time-shift vagy rögzített video)                              |
| 8  | ► PLAY                                   | Lejátszás indítása                                                           |
| 9  | MENU                                     | Menübe belépés vagy kilépés                                                  |
| 10 | ▲(UP)/ ▼(DOWN)/<br>◀ (LEFT)/<br>▶(RIGHT) | Navigálás a menüben (fel/le/jobbra/balra), vagy a menu értékek változtatása. |
| 11 | ← (Enter/Select)                         | Menü érték kiválasztás, elfogadás vagy belépés<br>almenübe.                  |
| 12 | ປັ AUTO                                  | Automatikus léptetés indítása                                                |
| 13 | MODE                                     | Képosztás-mód kiválasztás                                                    |
| 14 | - ZOOM OUT                               | -                                                                            |
| 15 | + ZOOM IN                                | -                                                                            |
| 16 | 1,2,16 (Channels)                        | Csatorna választás (CH1~CH16 a DVR típustól függ)                            |

# 2. Üzembehelyezés

Figyelem! Az üzembehelyezéskor a tápfeszültéget ne csatlakoztassa!!!

# 2.1. A lemezmeghajtók beszerelése

A DVR-be lemezmeghajtó az elől elérhető HDD-fiókba szerelhető.

- A kulcssal nyissa a fiók zárját, és húzza ki a fiókot.
- Csavarja ki a HDD fiók csavarjait. Helyezze be a HDD-t, majd csatlakoztassa a kábeleket a hátuljára.
- Rögzítse a csavarokkal a HDD-t a fiókba.

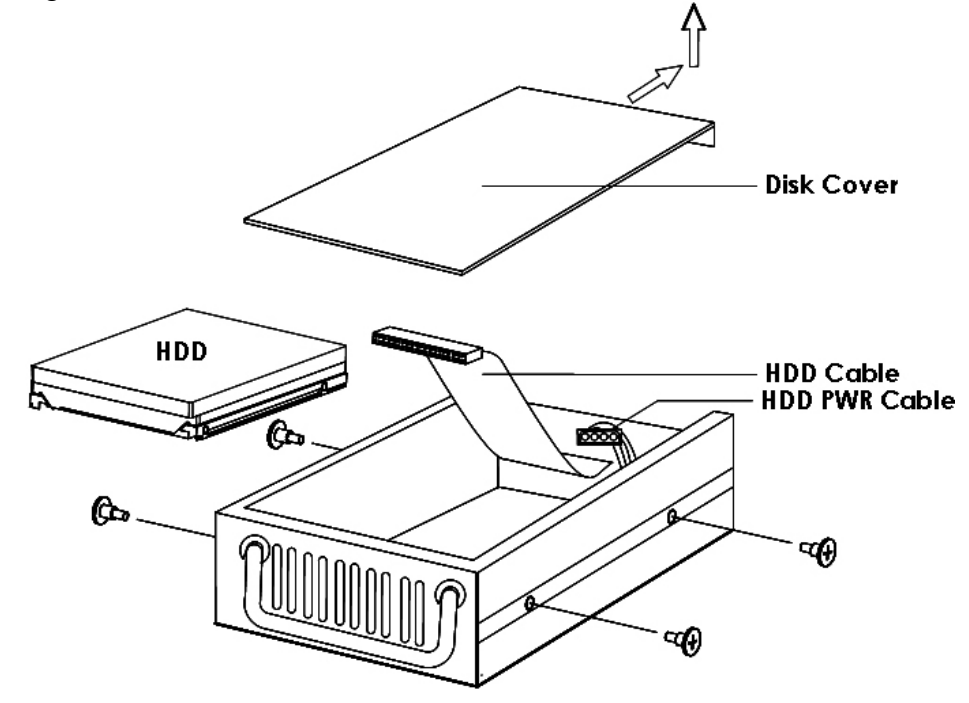

# 2.2. Hátsó USB csatlakozó

A hátsó USB csatlakozó csak az egér csatlakoztatására szolgál!!! Semmilyen egyéb eszközt ne csatlakoztasson rá!!!

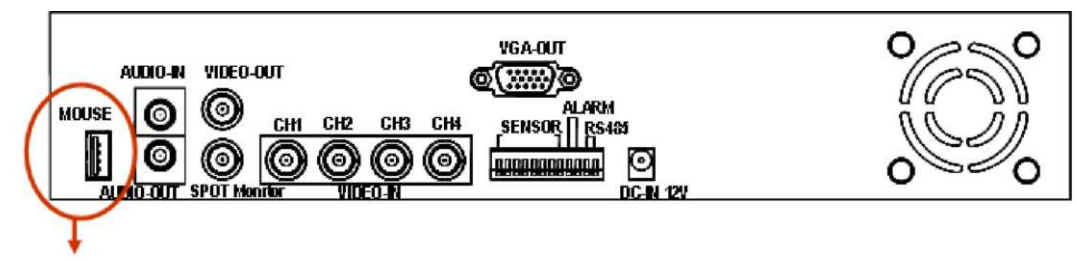

USB connector for Mouse

# 2.3. Kamerák csatlakoztatása

A DVR-hez maximum 4 kamera csatlakoztatható.

A csatlakozók neve: CH1, CH2, CH3, CH4

A kamerának általában 2 vezetéke van: BNC (videójel) és a tápfeszültség Csatlakoztassa a BNC kábeleket a DVR "VIDEO-IN" csatlakozóihoz, majd csatlakoztassa és kacsolja be a kamerák tápfeszültségét

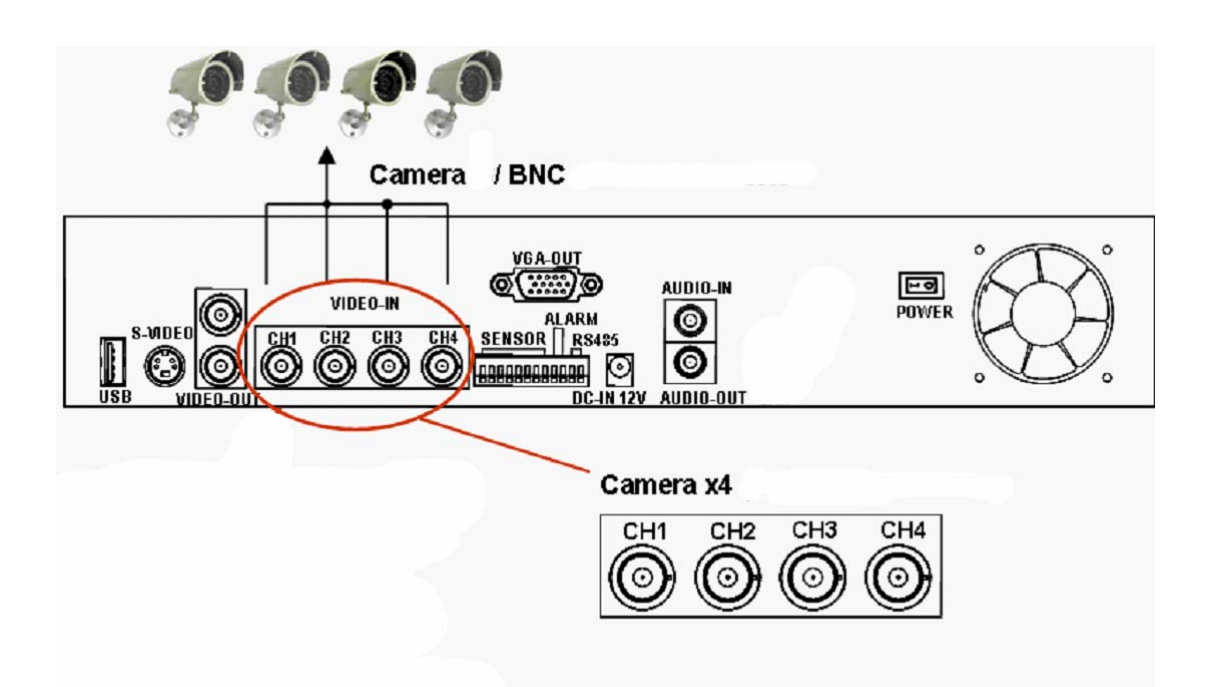

A Dome kamerák vezérléséhez szükséges még egy RS485 vezeték is. Először olvassa el a következő fejezetet is az RS485 Jumper beállításához (JS1: alaphelyzetben RS232)

A következő ábrán a DVR RS485 csatlakoztatása látható

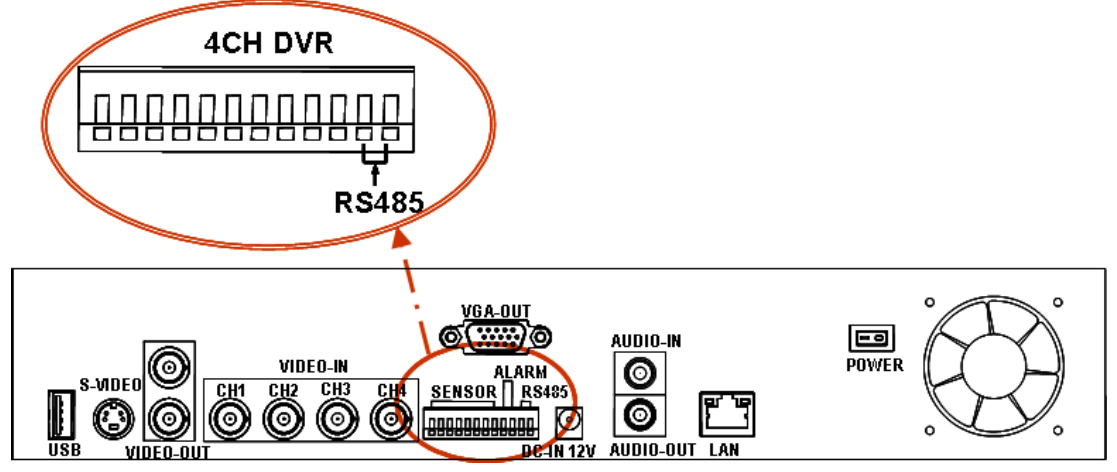

# 2.4. Kábelezés

Mielőtt a készüléket használatba veszi, az rendszer elemeit (pl. kamerák, monitor, stb...) kábelekkel össze kell kötni az alábbi rajz szerint:

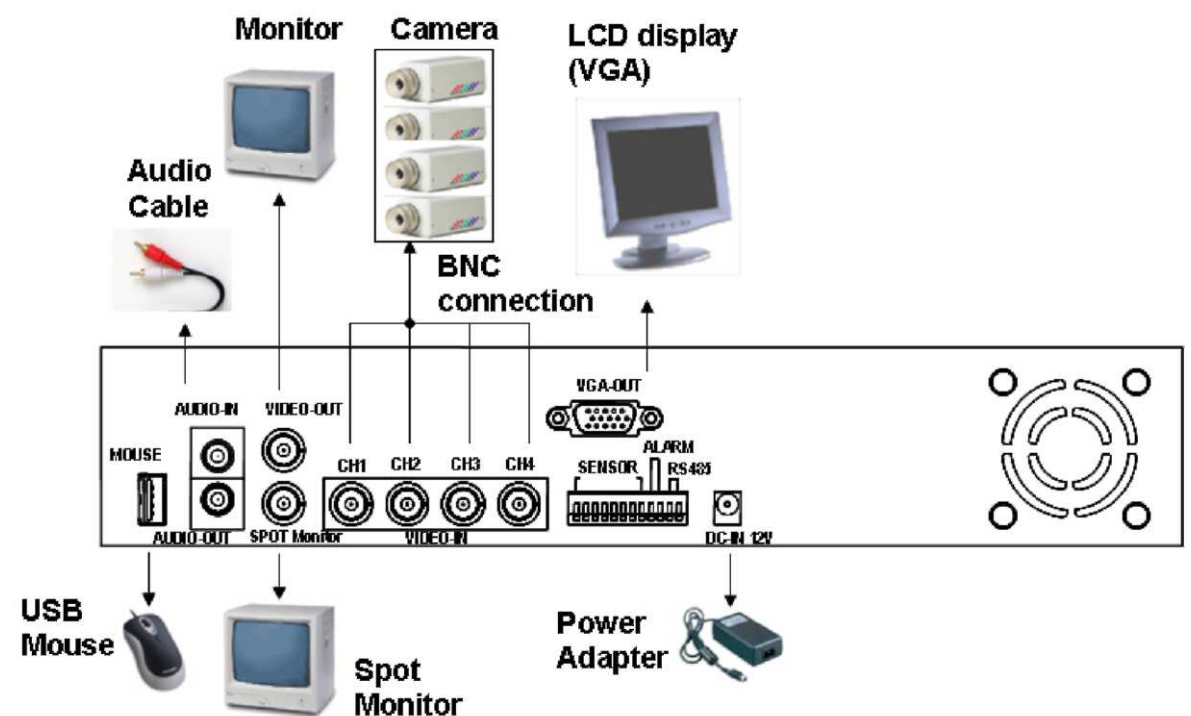

# 2.5. Érzékelő bemenetek bekötése

A DVR-hez csatlakoztatható 4/8 db érzékelő, az alábbi rajzok szerint. Minden érzékelő 2 vezetékkel csatlakozik a DVR-hez: Jel és GND

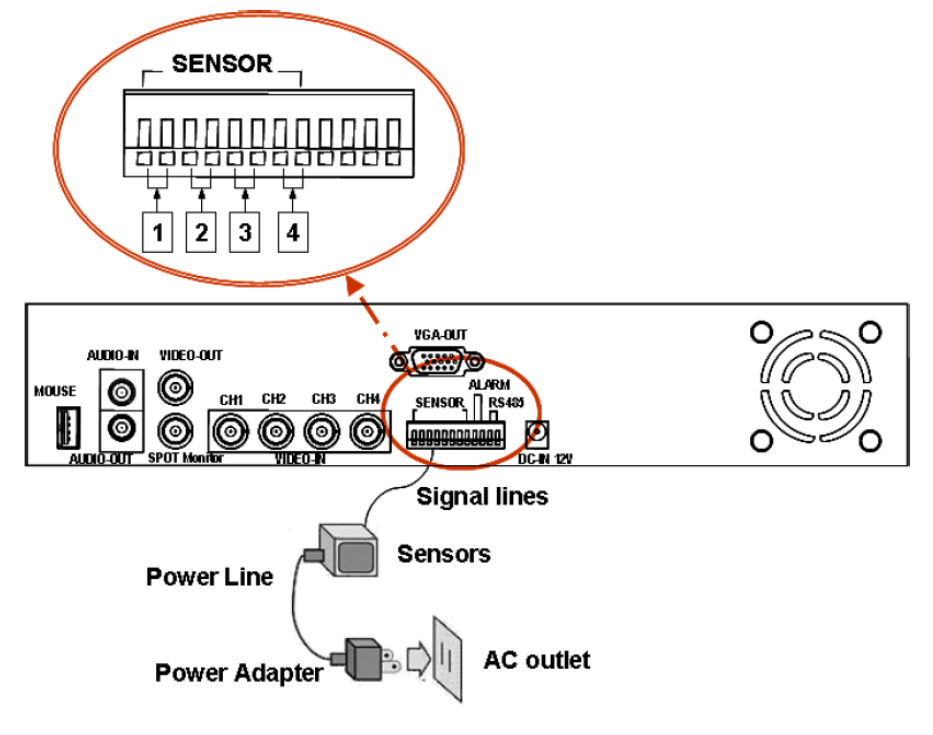

# 3. A rögzítő indítása

A megfelelő összeszerelés után a DVR üzemkész. Csatlakoztassa a tápfeszültséget, majd kapcsolja be a tápfeszültség kapcsolót. Bekapcsolás után a készülék ellenőrzi a HDD-t.

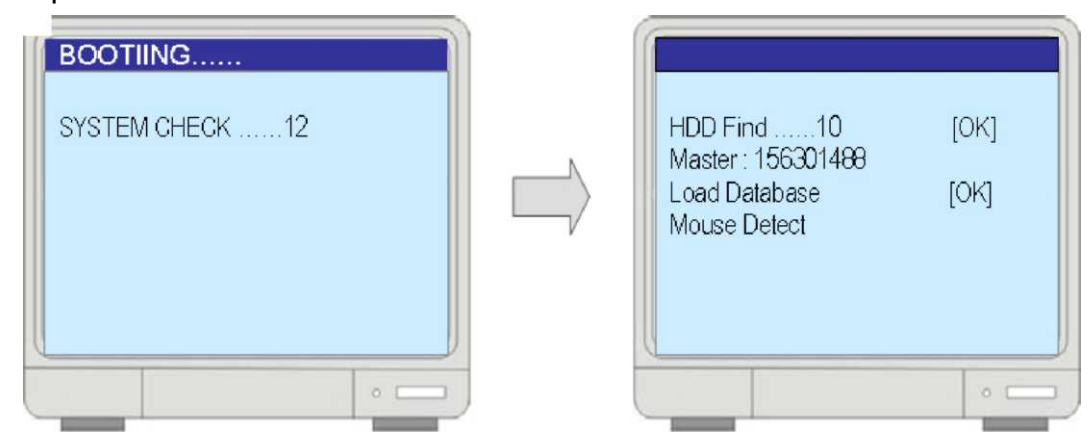

# 3.1. Főmenü

A DVR elindulás után élőképet és az alábbi ábra szerinti főmenüt mutatja:

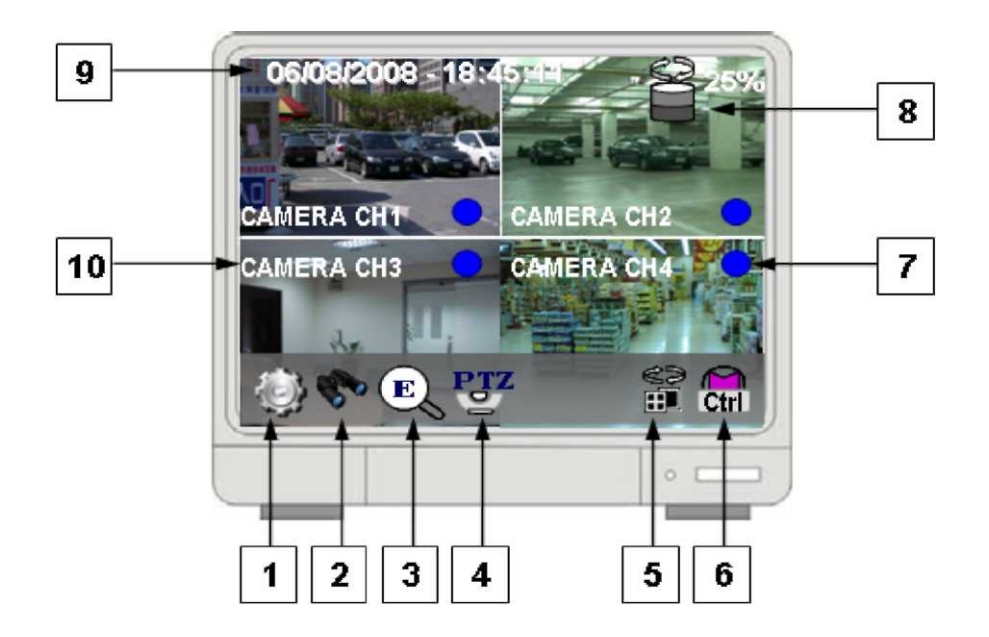

- 1. Beállítások
- 2. Keresés: Naplózott eseményekre lehet itt keresni.
- 3. Egyszerűsített keresés
- 4. Kameravezérlés
- 5. Megjelenítési mód
- 6. Relé kimenet kapcsolása

Normál felvétel

7. Felvételi mód:

Mozgás

Normál kézi indítású felvétel
Riasztás
Riasztásra indult felvétel

- 8. HDD kapacitás
- 9. Aktuális dátum és idő
- 10. Videócsatorna száma és neve

## 3.2. Videójel-vesztés

Amennyiben valamelyik bemeneten megszakad a videójel, a DVR az alábbi módon jelzi azt:

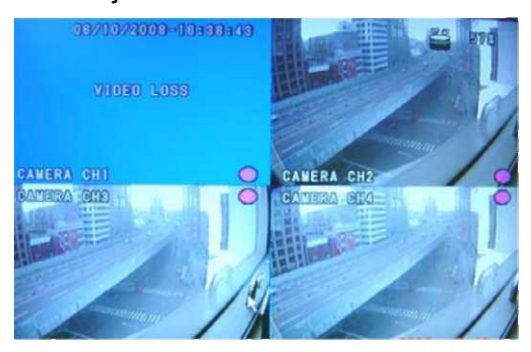

## 3.3. Nem található HDD

Amennyiben az első bekapcsolás alkalmával HDD hiányt jelez a DVR, akkor vagy nem található HDD a készülékben, vagy nem megfelelően csatlakozik.

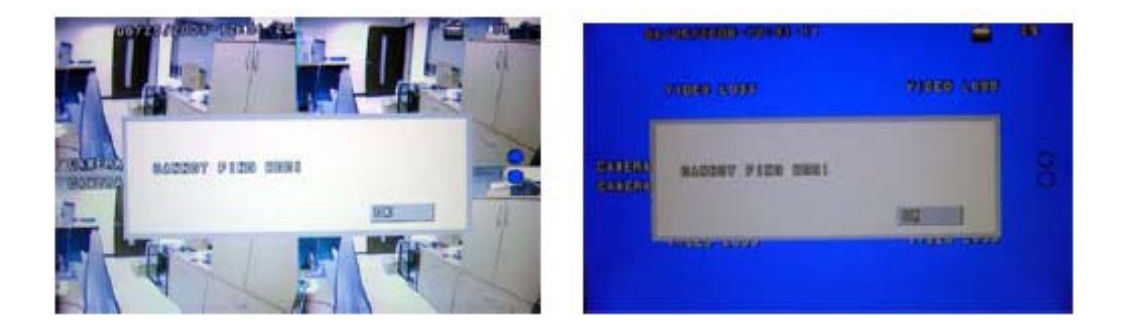

## 3.4. Osztott nézet

A DVR legfeljebb 4 kamerakép egyidejű megjelenítésére alkalmas. Egyetlen bemenet teljes képernyős megjelenítéséhez kattintson egérrel a kíván képre. Osztott nézethez ismét kattintson az egérrel.

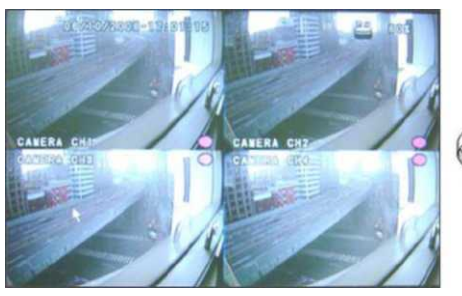

Osztott nézet

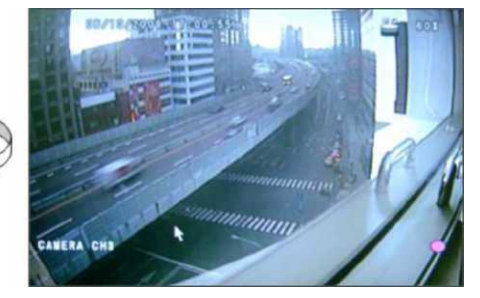

Teljes képernyős megjelenítés

# 4. Menürendszer

# 4.1. Bejelentkezés

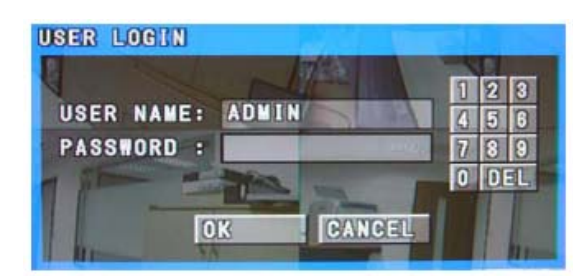

Első alkalommal a bejelentkezéskor nincs jelszó.

#### 4.2. Beállítások

Itt állíthatók be a DVR, a kamerák és a rögzítés működését meghatározó paraméterek.

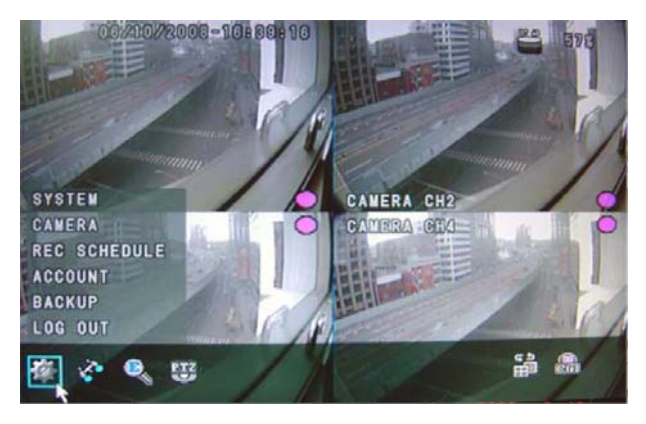

#### 4.3. Rendszer

Itt állítható be dátum, idő, HDD formázása, szoftverfrissítés, stb.

Szükség esetén visszaállíthatóak a gyári alapbeállítások. Ebben az esetben újra be kell

lépni a menübe.

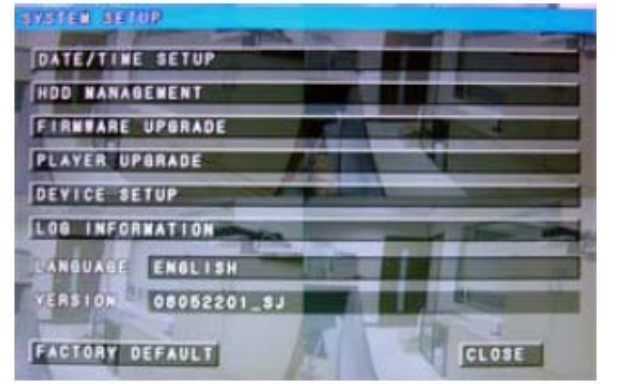

#### Dátum beállítása

|    | SUN   | MON   | TUE    | WED    | THU  | FRI | SAT     |    |
|----|-------|-------|--------|--------|------|-----|---------|----|
| 15 | 1     | 2     | 3      | 14     | 15   |     | 7       |    |
| -  | 8     | 9     | 10     | 11     | 12   | 13  | 14      |    |
|    | 15    | 18    | 17     | 18     | 19   | 20  | 21      | 22 |
|    | 22    | 23    | 24     | 25     | 28   | 27  | 28      |    |
|    | 29    | 30    |        | 11     | 1000 |     |         |    |
|    | E-    |       |        |        |      |     | 1.100   |    |
|    | (GMT) | the G | reensi | ch Tie |      |     | . Landa |    |

#### Dátum formátuma

Itt állítható be a dátum megjelenítési formátum, mely lehet DD/MM/YYYY, MM/DD/YYYY vagy YYYY/MM/DD. (YYYY-Év, MM-Hónap, DD-Nap). A beállítást az OK gombbal kell megerősíteni.

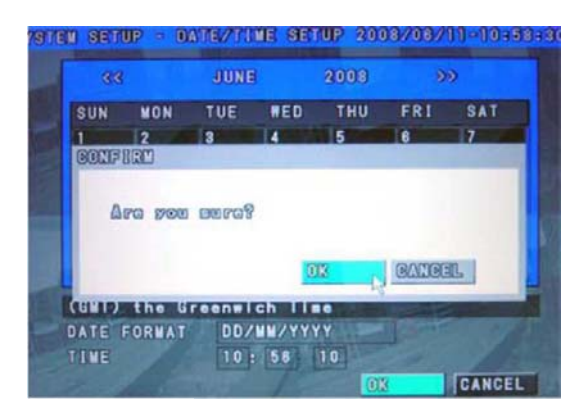

#### HDD kezelés

HDD-kről ad információt.

"V" jelöli a HDD meglétét.

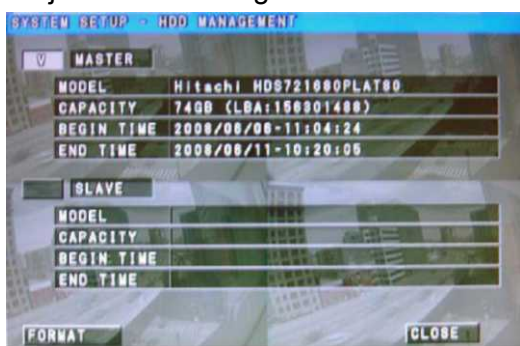

"Formázás" – Formázza a HDD-t. Ilyenkor minden korábbi adat elvész.

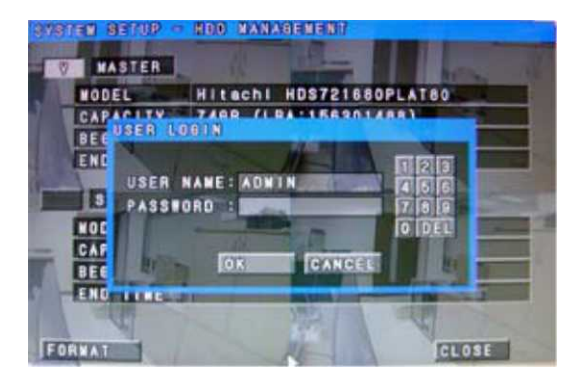

#### Firmware frissítés

Csatlakoztassa az előlapi USB aljzatba az új firmware-t tartalmazó USB memóriát.

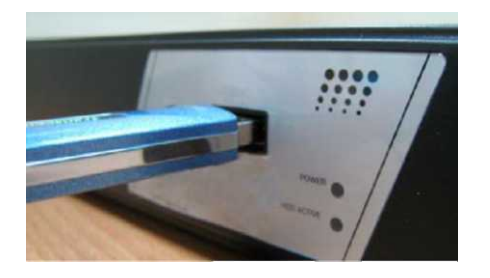

Ezután nyomja meg a frissítés gombot.

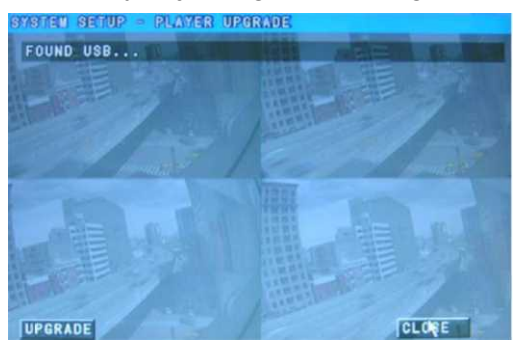

#### Lejátszó frissítése

A beágyazott Lejátszó teszi lehetővé a rögzített videó lejátszását számítógépen – további alkalmazás használata nélkül.

A mellékelt CD lemezen található <u>"Embedded Player.ply"</u> programot másolja USB memóriára és csatlakoztassa azt az előlapi USB aljzathoz.

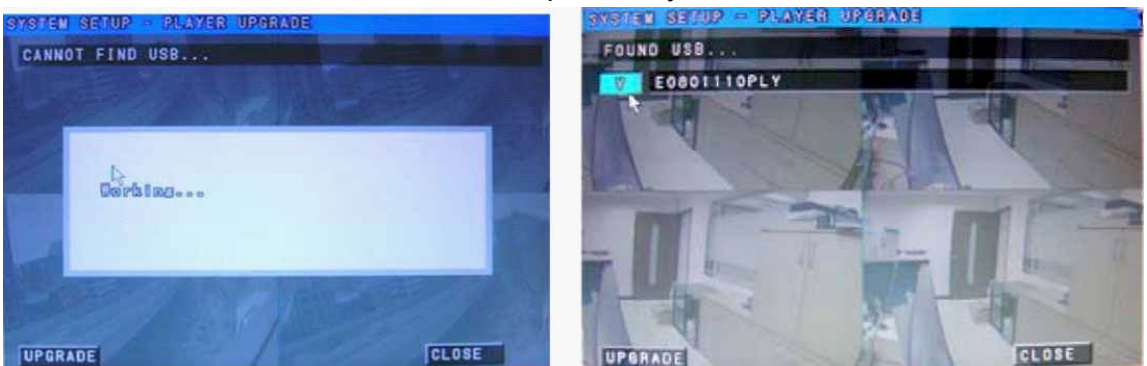

## Eszköz beállítása

| Érzékelő tipusa  | NO: Normal nyitott, NC: Normal zárt                       |  |  |  |
|------------------|-----------------------------------------------------------|--|--|--|
| Riasztóbemenet   | ON: riasztás a bemeneti szint változásakor                |  |  |  |
|                  | OFF: nincs riasztás a bemeneti szint változásakor         |  |  |  |
| Riasztóbem. tip. | NO: Normal nyitott, NC: Normal zárt.                      |  |  |  |
| Riasztási idő    | Riasztás időtartamának beállítása 160mp között            |  |  |  |
| Csipogó          | ltt kapcsolható be/ki a csipogó, mely pl. Jelvesztés vagy |  |  |  |
|                  | Mozgásérzékelés esetén jelez.                             |  |  |  |
| Képernyő         | A monitor tulajdonságai állíthatóak.                      |  |  |  |
| VGA              | Megjelenítési felbontás beállítása                        |  |  |  |
| Léptetési idő    | A bemeneti képek közötti léptetési időköz beállítása      |  |  |  |

#### Napló információ

#### Minden naplózott eseményt megjelenít

| STATEM SETTIP 1 LOP | and the second second |       |
|---------------------|-----------------------|-------|
|                     |                       |       |
| 2018/06/11 09:59:35 | SYSTEM STAR           | TEO   |
| 2008/08/10-19:55-10 | SYSTEM STAR           | TEO   |
| 2000/06/10-10:22=16 | SYSTEM STAR           | 160   |
| 2008/06/08-12:41-32 | LOS IN 12             |       |
| 2008/06/08-12:34-21 | SYSTEM STAR           | 110.0 |
| 2208/08/09-12/22-25 | SYSTEM STAR           | TED.  |
| 2008/08/03-18/15 58 | SYSTEM STAR           | TED   |
| 2008/05/00 INEI0-14 | SYSTEM BIAN           | TED.  |
| 2008/06/08 18:00-48 | SYSTEM STAR           | 16.0  |
| 2008/08/08-18:08:44 | SYSTEM STAR           | 160   |
|                     |                       |       |
|                     |                       |       |
| A 11/6              |                       | CLOSE |

#### Nyelv beállítása

Itt választható ki a MENÜ megjelenítési nyelve.

#### Verzió

DVR firmware verziójának megjelenítése.

# Gyári alapbeállítás

Minden beállított érték visszaáll a gyári alapértékre.

#### 4.4. Kamera

Minden egyes kamera esetén külön beállítható a fényerő, kontraszt, PTZ vezérlés, mozgásérzékelés, stb. A beállítandó csatorna képét az egérrel válassza ki.

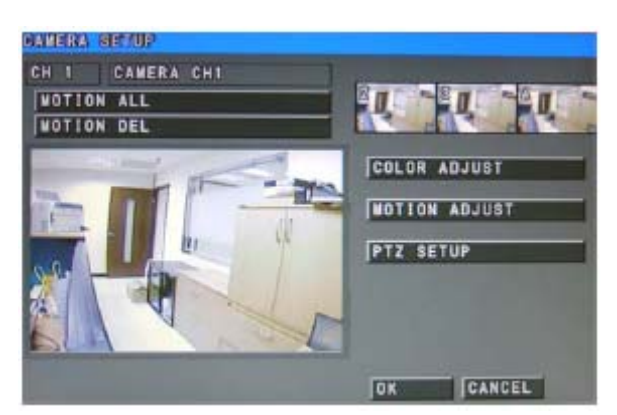

#### **Bemenet neve**

Itt adható meg az adott bemenet neve, pl. "bejárat".

|            | PANERA DE MID           |
|------------|-------------------------|
| NOTION ALL |                         |
|            | CLASOF OF AND A CLASS   |
| PTZ SETUP  | THE BEL CLOSE ON ADJUST |
|            |                         |
| OK CANCEL  | OK CANCEL               |

#### Szín beállítása

Itt állítható be az adott bemenet esetén a fényerő, kontraszt, szín, telítettség.

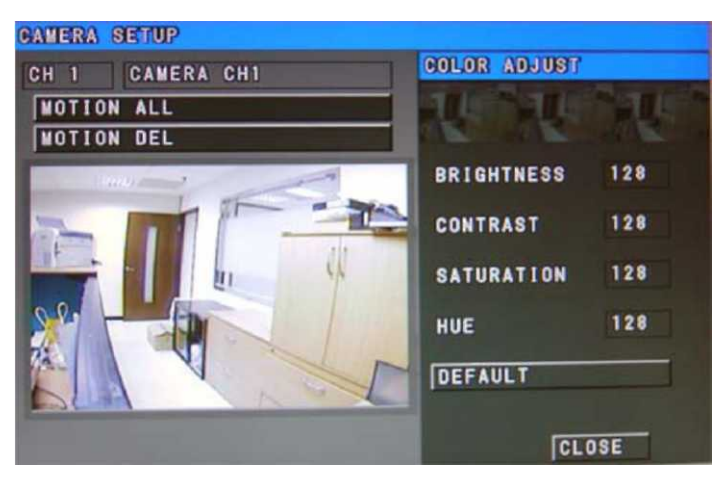

#### Mozgásérzékelés

Itt állítható be az adott bemenet esetén a mozgásérzékelés érzékenysége, területe és időtartama.

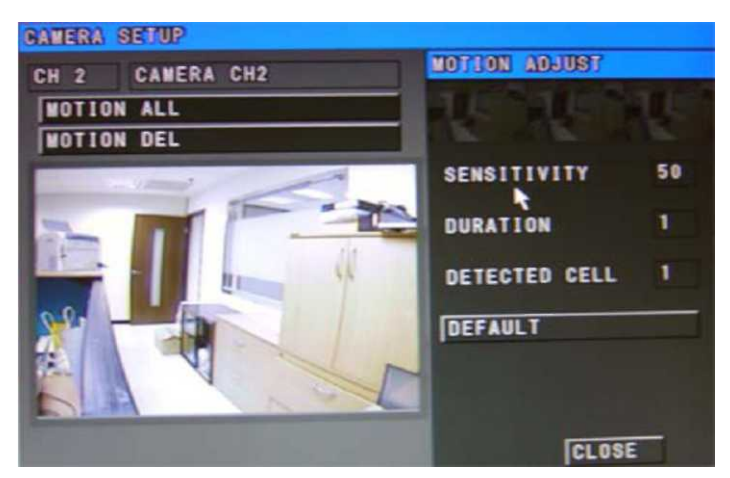

#### Érzékelési terület beállítása

A mozgás figyelését minden egyes cellára külön lehet be- ill. kikapcsolni a képernyő baloldalán lévő képen az egérrel történő kattintással.

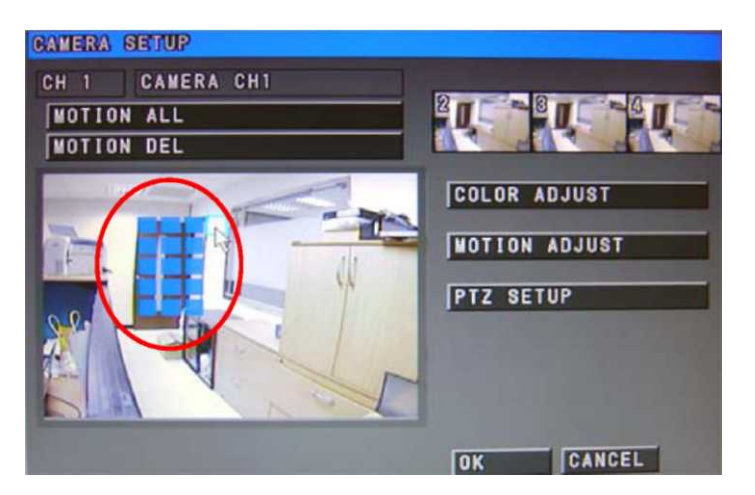

"Mozgás mind" : A teljes képtartalom esetén figyeli a mozgást. "Mozgás törlés" : Letiltja a mozgásérzékelést.

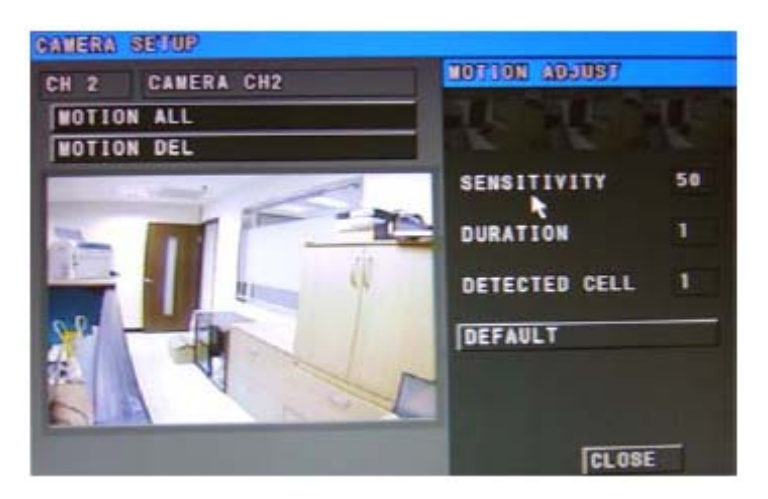

#### PTZ beállítás

PTZ tulajdonságok beállítása az alábbiak szerint:

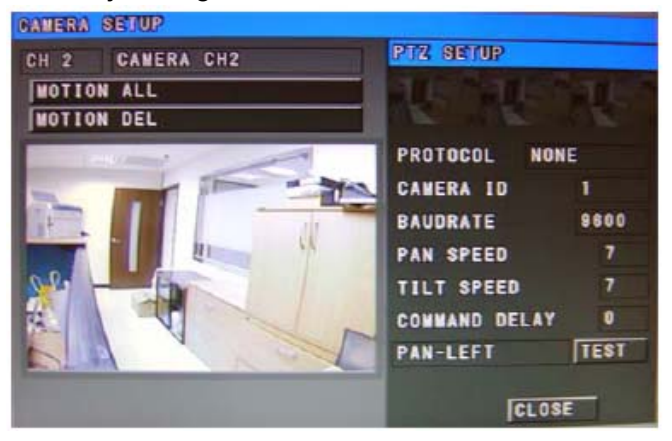

"PROTOKOL" :Kameraprotokol beállítása, mint pl. Pelco\_D vagy Pelco\_P "KAMERA ID" :Kamera azonosító beállítása

"BAUDRATE" :Soros porti sebesség (4800, 9600, 19200, 38400)

"PAN SEBESSÉG" :Fordítási sebesség

"TILT SEBESSÉG" :Döntési sebesség

"PARANCS KÉSLELTETÉS" : Késleltetési idő 1..30mp között

"TEST" : PTZ művelet tesztelése

#### 4.5. Felvétel ütemezése

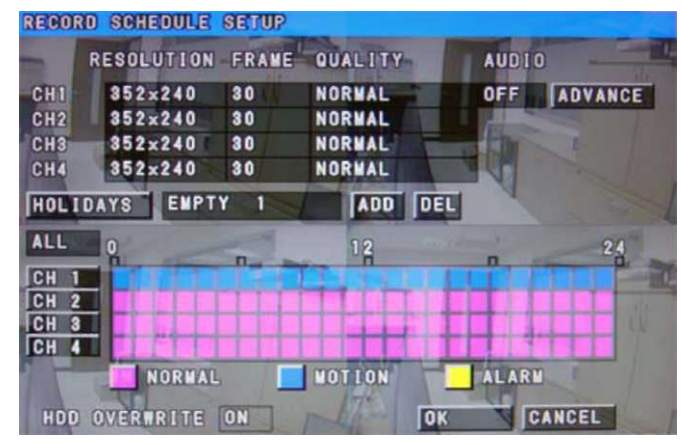

# Felbontás / Kép / Minőség beállítása

Felbontás: 704x240 vagy 352x240

Képszám (fps): 30,15,10,7,6,5,4,3,2,1,0

Minőség: Lejobb, Magas, Normál, Alacsony, Legalacsonyabb

## Hang

"BE": Hangrögzítés engedélyezése

"KI" : Hangrögzítés tiltása

## Fejlett

A rögzítési beállítások finomhangolása

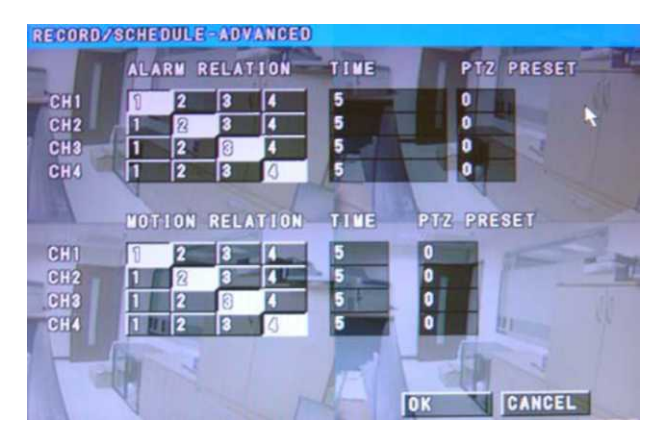

"RIASZTÁS KAPCSOLAT": Az egyes csatornák beállítása riasztás esetén.

"IDŐ": Riasztás időtartamának beállítása

"PTZ POZÍCIÓ": PTZ pozíció riasztás esetén "MOZGÁS KAPCSOLAT": Az egyes csatornák beállítása mozgás esetén.

"IDŐ": Riasztás időtartamának beállítása

# "PTZ POZÍCIÓ": PTZ pozíció mozgás esetén

#### Időzített felvétel beállítása

Időzítés beállítása: Szünnap, Mind, Hét, Kedd, Szer, Csüt, Pén, Szo, Vas

| RECOR | D SCHEDULE | SETUP       |             |             |
|-------|------------|-------------|-------------|-------------|
| -     | RESOLUTION | FRAME       | QUALITY     | AUDIO       |
| CH1   | 352×240    | 30          | NORMAL      | OFF ADVANCE |
| CH2   | 352×240    | 30          | NORMAL      |             |
| CHS   | 352×240    | 30          | NORWAL      |             |
| CH4   | 352×240    | 30          | NORWAL      |             |
| HOLT  | DAYS EMPT  | TY 20       | ADD D       | EL          |
| ALL   | 0          | -           | 12          |             |
| CH I  |            | 1. 1. 1. 1. |             |             |
| CH 2  |            |             |             |             |
| CH 3  | A COLOR    |             |             |             |
| ICH 4 |            |             | Loron Loron | ALARN       |
|       | NORWA      | 15          | Line unit   |             |
| HITE  | OVERWRUTE  | ON          | Inda /      | OK CANCEL   |

| Szünnap: | Rögzítés beállítása szünnapokra. A DVR-be legfeljebb 20 nap |
|----------|-------------------------------------------------------------|
| _        | állítható be szünnapként.                                   |
| Mind:    | Rögzítés beállítása minden napra.                           |
| HétVas.  | Rögzítés beállítása külön a hét egyes napjaira.             |

HDD felülírás: Itt kapcsolható be- vagy ki a HDD felülírása.

#### 4.6. Felhasználó

Új felhasználó felvétele illetve a jelszavak beállítása végezhető el ennél a menüpontnál. Alaphelyzetben a felhasználónév ADMIN és nincs jelszó.

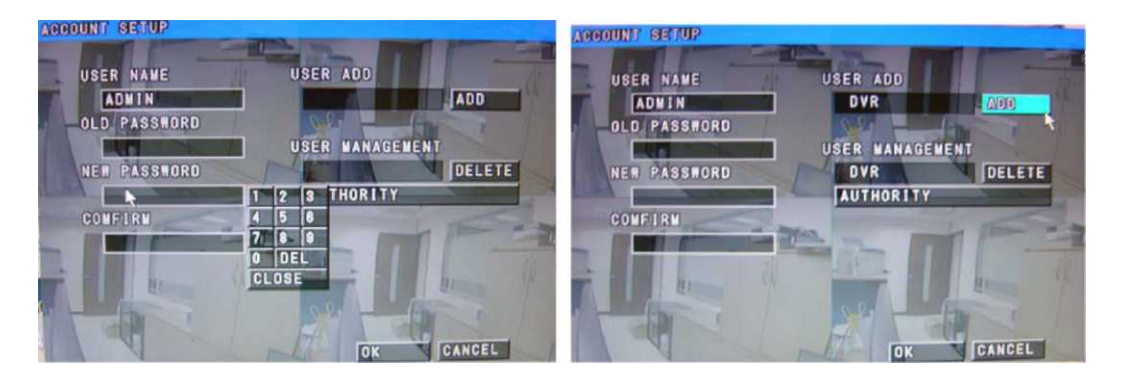

Felhasználói jogosultságok beállítása az alábbiak szerint végezhető el.

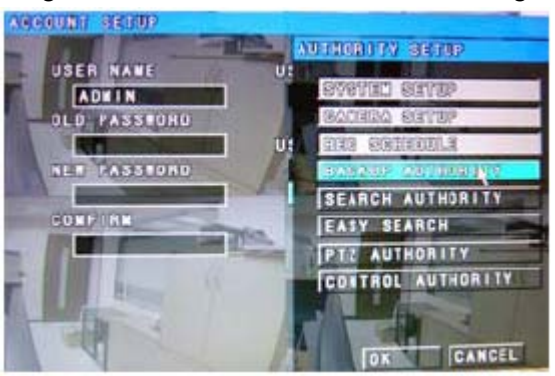

# 4.7. Kimentés

Kimentéshez adja meg az érintett időszakot és kamerákat. Ekkor a DVR meghatározza a kimentéshez szükséges szabad kapacitást. Az "OK" gomb lenyomásakor indul a mentés.

| BACKUP       |                        | BACKUP       |                       | -  |
|--------------|------------------------|--------------|-----------------------|----|
| MEDIA TYPE   | USB COLORIDA COLORIDA  | WEDIA TYPE   | USB                   | 11 |
| BEGIN TIME   | 06/11/2008 17 38 30    | BEGIN TIME   | 08/11/2008 - 17 38 30 |    |
| END TIME     | 06/11/2008 17 39 30    | END TIME     | 06/11/2008 17 39 30   |    |
| CANERA       |                        | CANERA       |                       | -  |
| CAPACITY     | 0.000 #8               | CAPACITY     | 23,1010 NB            | S. |
| USB CAPACITY | 895 MB                 | USB CAPACITY |                       |    |
| The later    | St. Contraction of the |              |                       |    |
|              | OK CANCEL              |              |                       | -  |

# 4.8. Kilépés

"Kilépés" kiválasztásával léphet ki a MENÜ-ből.

## 5. Keresési műveletek

A keresési műveleten belül időre illetve eseményre lehet keresni.

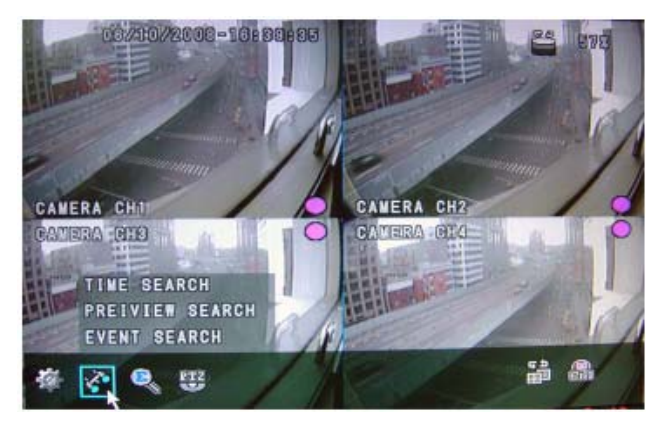

#### 5.1. Keresés időre

A lejátszási idővonalon határozható meg a visszajátszás kezdetének dátuma és időpontja. A felvételt tartalmazó időszakokat színes vonalak jelölik.

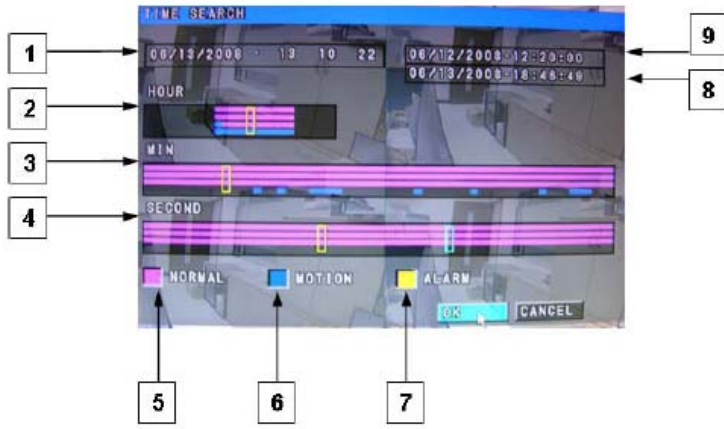

- 1. Kiválasztott dátum
- 2. Kiválasztott óra
- 3. Kiválasztott perc
- 4. Kiválasztott mp
- 5. Normál felvétel keresése
- 6. Mozgási esemény keresése
- 7. Riasztási esemény keresése
- 8. Rögzített videó vége
- 9. Rögzített videó kezdetet

Az "OK" gomb megnyomásával indul az esemény keresése.

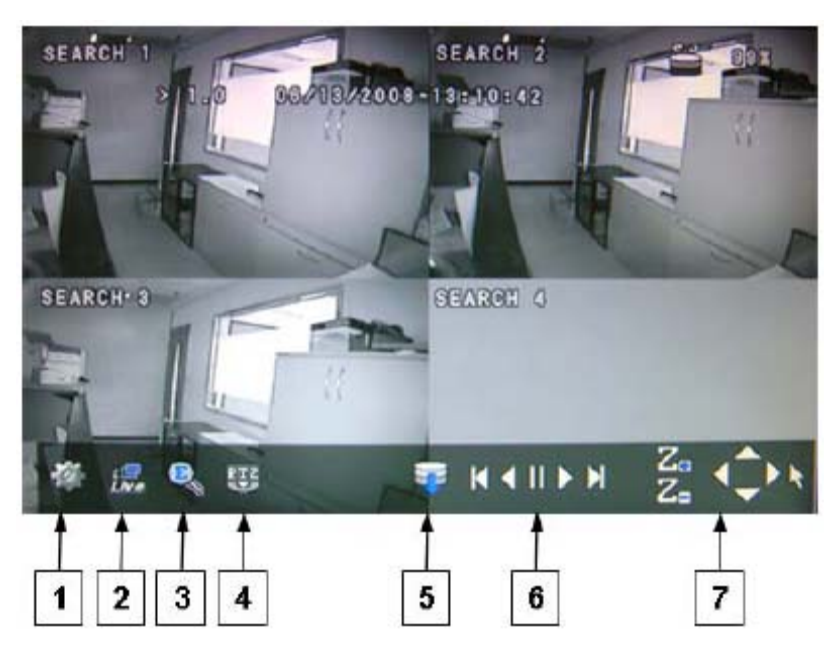

- 1. Rendszer beállítása
- 2. Vissza az élőkép nézetre
- 3. Egyszerűsített keresés
- 4. PTZ beállítás
- 5. Mentés USB memóriára
- 6. Lejátszás vezérlése
- 7. PTZ vezérlés
- 5.2. Keresés eseményre

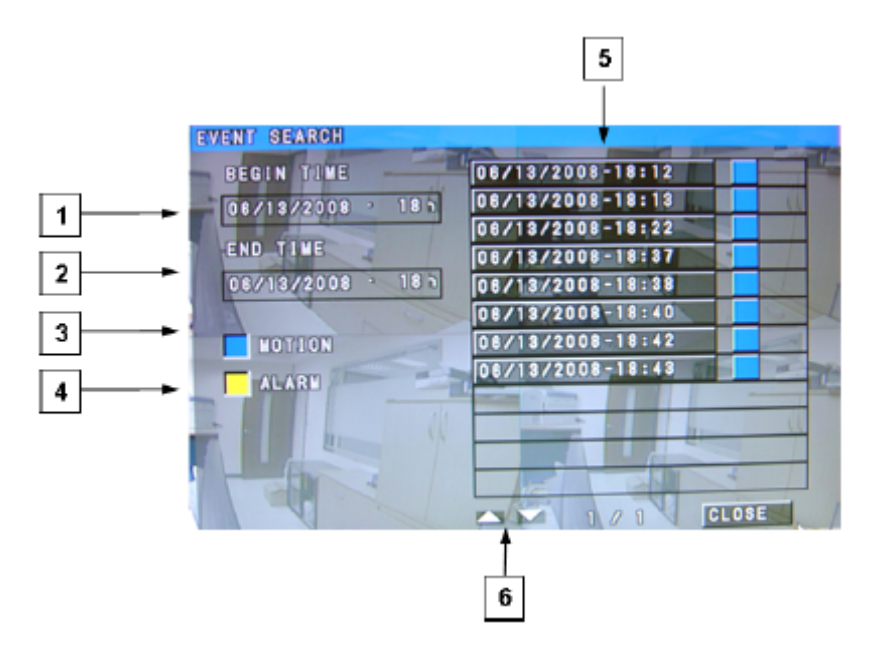

- 1. Vizsgált időszak kezdete
- 2. Vizsgált időszak vége

- 3. Keresés Normál felvételek között
- 4. Keresés Mozgásra történt felvételek között
- 5. Eseménylista
- 6. Lapozás előre ill. hátra

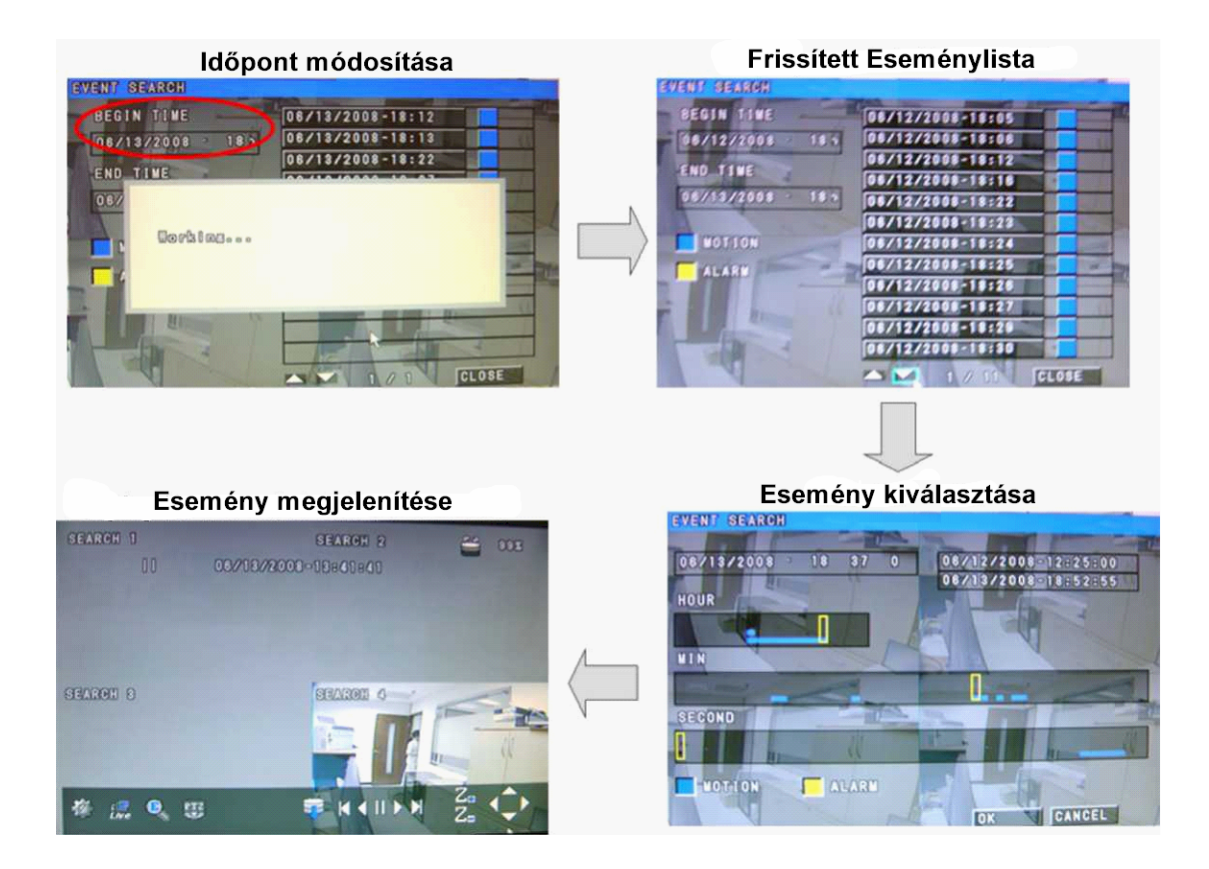

# 6. Egyszerűsített keresés

Keresett felvétel megtekintésére/visszajátszására szolgáló funkció.

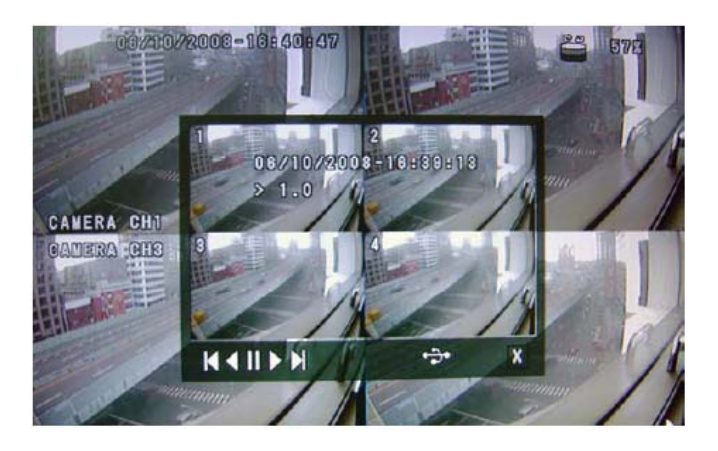

- I
- Visszajátszás megállítása
- Visszajátszás 1x/2x/4x/8x/16x/32x sebességgel
- Visszajátszás vagy a lejátszás megállítása
  - Lejátszás 1x/2x/4x/8x/16x/32x sebességgel

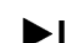

- Lejátszás megállítása
- Mentés USB eszközre
  - Csatlakoztassa az USB memóriát az előlapi USB-aljzathoz
  - Nyomja meg a "III" gombot, majd a "+++>" gombot a mentés indításához
  - A mentés végét a " <sup>100</sup>" ikon jelzi

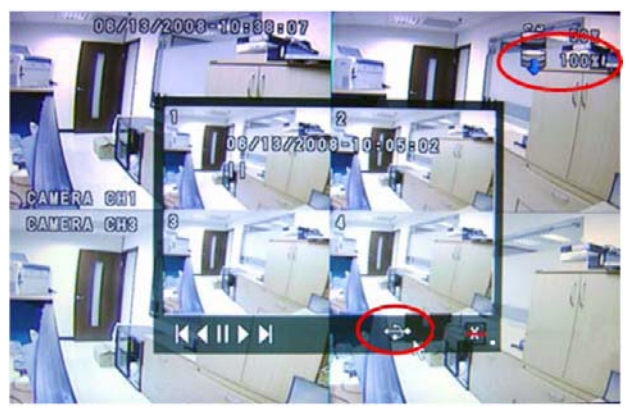

# 7. PTZ beállítás

Dóm kamerák vezérlése végezhető innen.

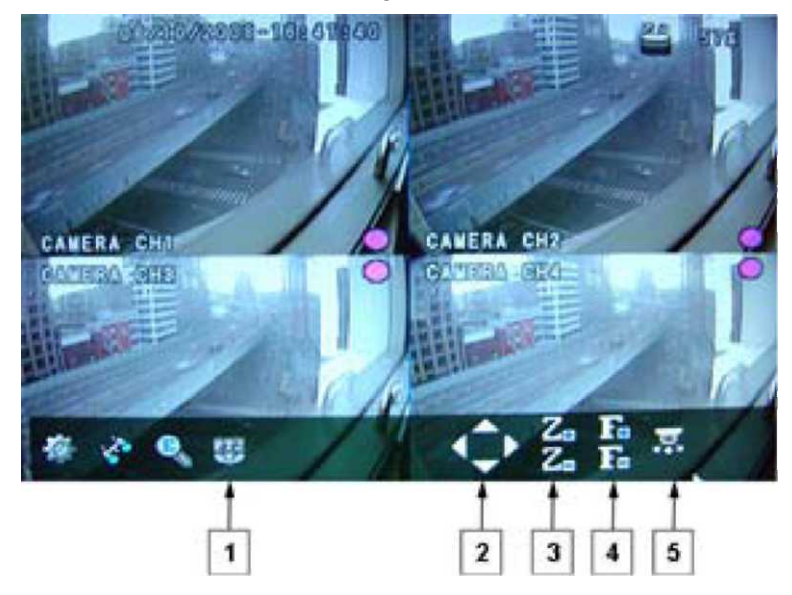

- 1. PTZ funkció indítása
- 2. Kameramozgatás vezérlése
- 3. Közelítés (Z+) és távolítás (Z-)
- 4. Fókusz állítása
- 5. Preset beállítása

# 8. DVR Player

DVR Player program szolgál a DVR által készített felvételek számítógépen (Windows környezet szükséges) történő lejátszására.

A program a DVR-hez mellékelt CD lemezről indítható el.

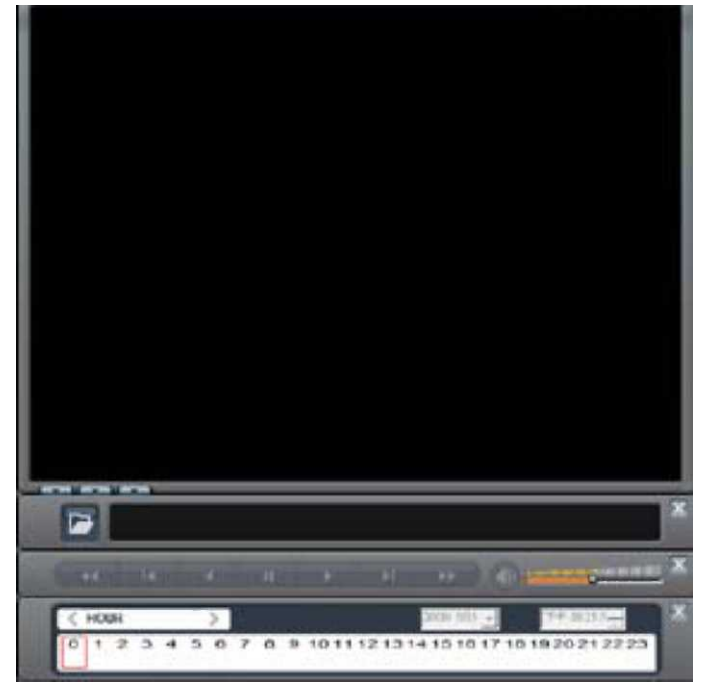

Felvétel lejátszásához kattintson a 🗁 ikonra.:

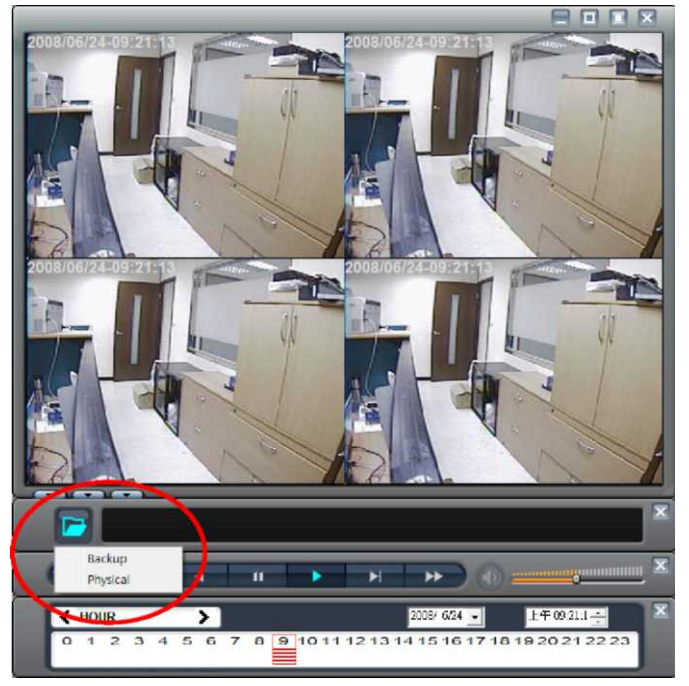

- Backup USB eszközre készített mentés lejátszása
- Physical DVR-ből származó merevlemez megnyitása, melyet előzőleg a számítógéphez csatlakoztattak